# V-REGI対象機種 売上管理アプリ A タイプ 10%税率 設定手順書

## 10月1日以降実施版 《予約設定ではありません》

2019 年 9 月 カシオ計算機株式会社

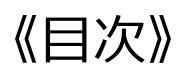

| 1  | . はじめに          | 1  |
|----|-----------------|----|
| 2  | . 消費税設定変更の流れ    | 2  |
| 3. | 設定のバックアップ       | 3  |
| 4. | 税マスターの設定        | 6  |
| 5. | 商品の税種別の一括変更     | 8  |
| 6. | 商品の税種別、単価の個別変更1 | 10 |

## 1. はじめに

本資料は売上管理アプリ、以下タイプの10%税率当日設定手順書です。

## 売上管理アプリ A タイプ

2019 年 10 月1日から施行される予定の消費税の変更に際して、予約設定ではなく、直接、税率 を 10%に変更する手順を説明した資料です。

Rev01 (2019年9月)

#### 2. 消費税設定変更の流れ

設定作業は売上が¥0の状態で行ってください。

設定変更のおおまかな流れは以下になります。

- 1.「設定のバックアップ」
   変更前に戻れるようバックアップを取ります。
- 2.「 税マスターの設定」
   税率 10%の設定を行います。
- 3.「商品の税種別、単価の個別変更」 変更が必要な場合に実施します。

### 3. 設定のバックアップ

設定を行う前に現在の設定のバックアップを取ります。アプリバージョンにより若干、操作手順が 異なります。

《操作手順》

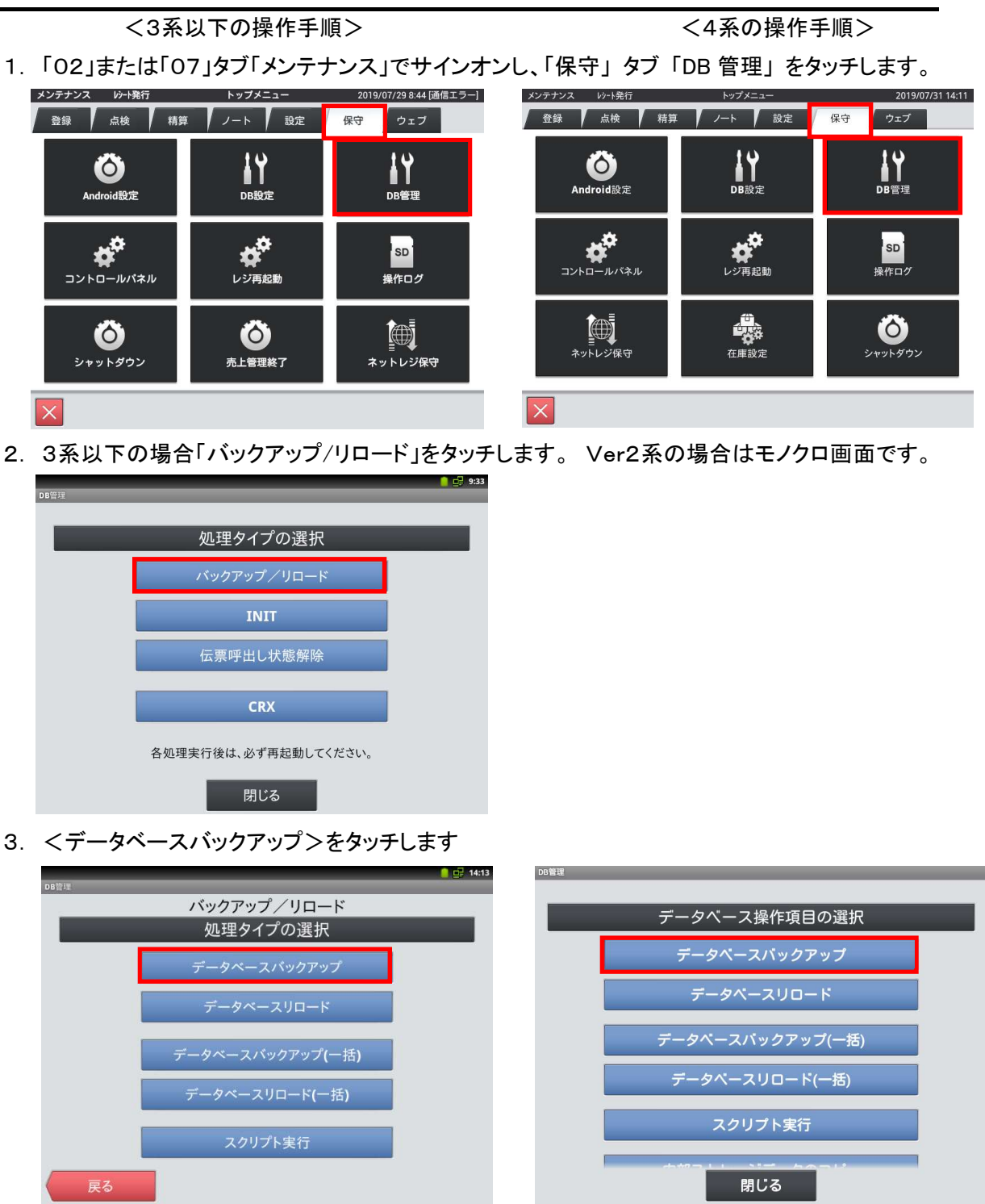

4.「SETTING.DB」を選択し「次へ」をタッチします

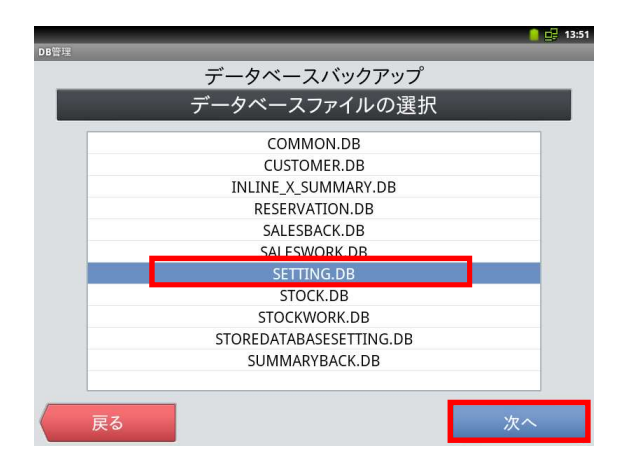

5.「全選択」をタッチして「次へ」をタッチします

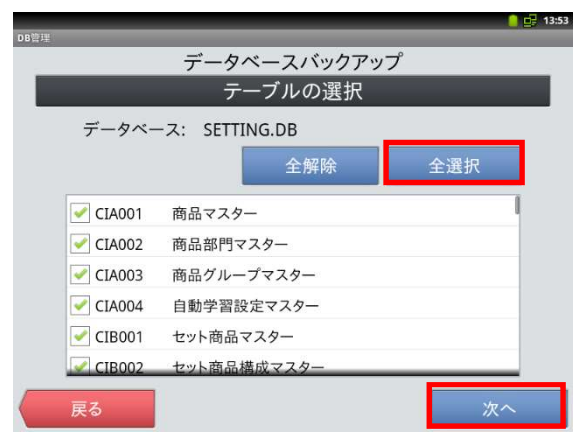

6.「確定」をタッチすると確認画面が表示され
 「OK」をタッチするとバックアップが開始されます。

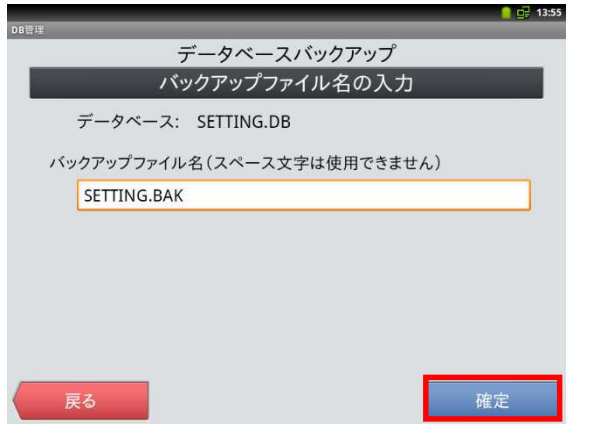

データ容量によりますが数秒~数分で完了します。

「DB ファイル形式」にチェックを付けて「次へ」 をタッチします。

|          | データベースバックアップ              |
|----------|---------------------------|
| バッ       | クアップするデータベースと形式を選択してください  |
| データ      | ペースファイル SETTING.DB(設定)    |
| バック      | アップ形式の選択                  |
| $\odot$  | CRXファイル形式                 |
| ٢        | DBファイル形式                  |
| 0        | ダンプファイル形式                 |
|          |                           |
|          |                           |
|          |                           |
| <b>F</b> | <del>د</del> ه <u></u> ٣٨ |

「実行」をタッチすると確認画面が表示され「OK」を タッチするとバックアップが開始されます。

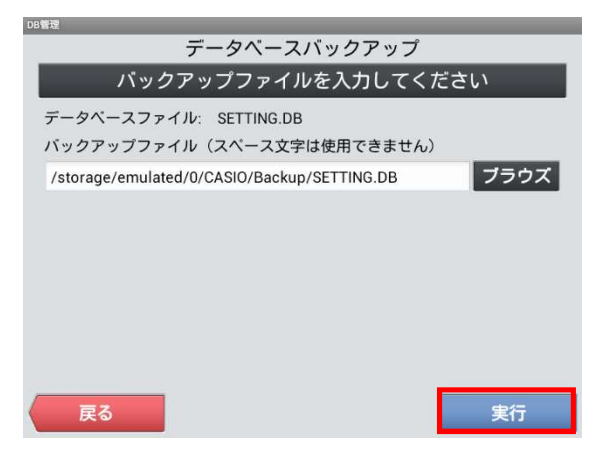

7. 完了したら「OK」ー「戻る」ー「戻る」ー「閉じる」 で再起動確認画面が表示されますので「閉じる」

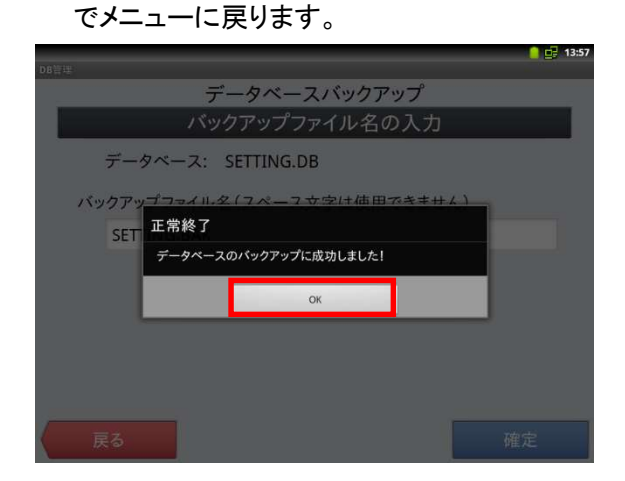

「閉じる」--「戻る」--「閉じる」で再起動確認画面 が表示されますので「キャンセル」でメニューに戻 ります。

| DB管理     | データベースバックアップ          |
|----------|-----------------------|
|          | バックアップファイルを入力してください   |
| データベー    | -スファイル: SETTING.DB    |
| バックア     | 正常終了                  |
| /storage | <b>1</b> ラウズ          |
|          | データペースのバックアップに成功しました。 |
|          | 開じる                   |
|          |                       |
| (戻る      |                       |

※設定を元に戻したい場合は<データベースリロード>を実行します。

### 4. 税マスターの設定

以下のように2種類の税テーブルの税率を設定します。

| No. | 税テーブル  | 税タイプ | 税率     | 備考 |
|-----|--------|------|--------|----|
| 1   | 税1テーブル | 内税   | 8%→10% |    |
| 2   | 税2テーブル | 外税   | 8%→10% |    |

《操作手順》

- ① 設定モードの操作権限がある担当者で サインオンし、
   「設定」タブ→ <レジ詳細設定> を タッチします。
  - ※バージョンによって「レジ詳細設定」メニュー の表示位置が違う場合があります。
- ②「他」タブ → <税マスター>を タッチします。

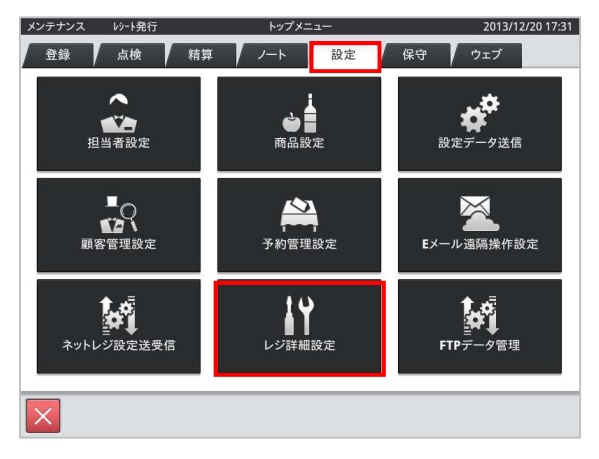

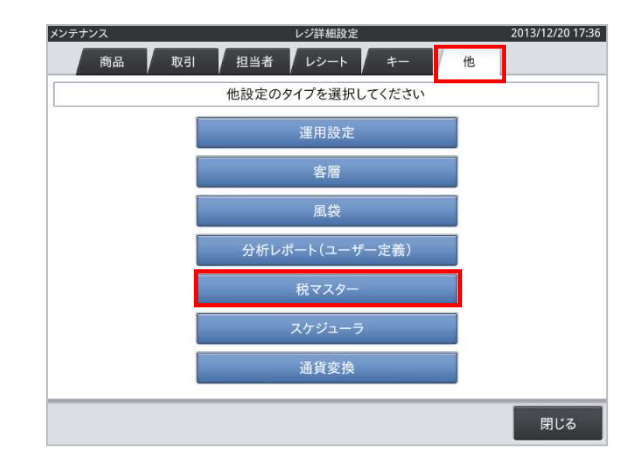

売上管理アプリ Aタイプ

#### 10%設定手順書

- 税コード 01 を選択し <変更> をタッチ します。
- 税マスター 2019/03/05 15:30 [通信エラー] Q 全件表示 8件 No. 1 税コード 税名称 詳細 消費税01 税コード 01 2 02 消費税02 税名称 消費税01 3 03 消費税03 課税対象額名称 内税対象計 04 91 92 93 4 消費税04 税額名称 内税 5 消費税01 税計算区分 内税 6 消費税02 税率(%) 7 消費税03 端数処理 四捨五入 消費税04 8 94 imes imes imes imes閉じる 新規 変更 2019/09/20 13:16 [通信エラー] 税マスタ-Q 全件表示 8件 No. 税コード 1 01 税名称 詳細 消費税01 税コード 01 02 消費税02 税名称 2 消費税01 3 03 消費税03 課税対象額名称 内税対象計 消費税04 4 04 税額名称 内税 5 91 消費税01 税計算区分 内税 消費税02 6 92 税率(%) 消費税03 7 93 四捨五入 端数処理 8 消費税04 94  $\overline{}$ 保存 取消 2019/09/20 13:13 [通信エラー] 税マスタ
- ④ 税率の右側の枠をタッチするとテンキー が表示されますので<10>「OK」を押します

- ⑤ 税率が10%に表示されているのを確認して、 「保存」をタッチします。
  - Q 全件表示 8件 No. 税⊐−ド 1 01 詳細 税名称 消費税01 税コード 01 2 02 消費税02 税名称 消費税01 3 03 消費税03 課税対象額名称 内税対:10% 4 04 消費税04 税額名称 内税 5 91 消費税01 税計算区分 内税 6 92 消費税02 税率(%) 10 7 93 消費税03 端数処理 四捨五入 8 94 消費税04 取消 保存
- ⑥ 同様に税コード 02 も税率 10%に変更して「保存」します。

「閉じる」ー「閉じる」で、メニューに戻ります。

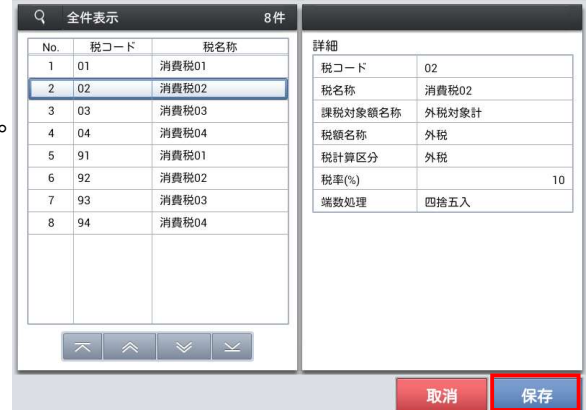

税マスター

2019/09/20 13:31 [通信エラー]

2013/12/20 17:31

#### 5. 商品の税種別の一括変更

商品の税種別を変更する場合は本設定を行ってください。

商品の税種別の変更方法は一括変更と個別変更の2種類の方法があります。

※アプリバージョンが 3.x.x 以下の場合、一括変更の機能はありません。個別変更を行ってください。

メンテナンス レシート発行

《操作手順》

- ① 設定モードの操作権限がある担当者で サインオンし、
   「設定」タブ→「レジ詳細設定」をタッチ します。
- ※バージョンによって「レジ詳細設定」メニュー の表示位置が違う場合があります。
- ②「商品設定」をタッチします。

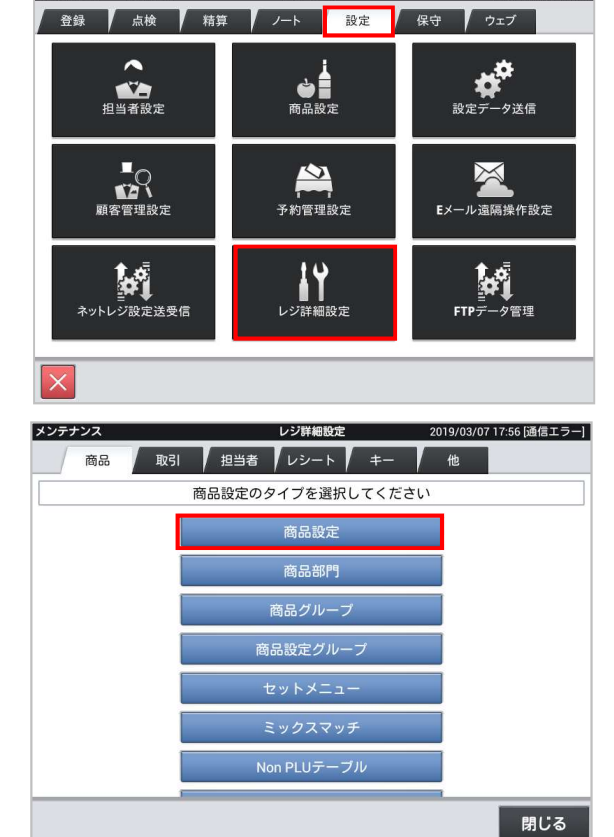

トップメニュ

③「一括変更」をタッチします。

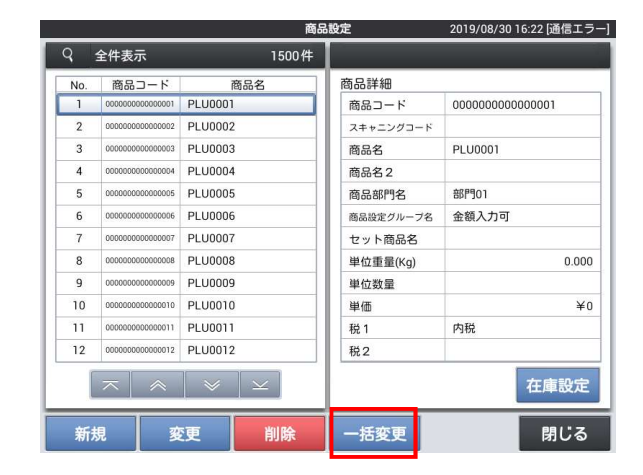

 ④「税1」の赤枠をタッチすると税種別の リストが表示されますので、変更する 税種別をタッチします。

例では「外税」を設定しています。

|                            |     |                                         | 間品          | 設定        | 2019/08/ | 30 16:26 [通信エラ |
|----------------------------|-----|-----------------------------------------|-------------|-----------|----------|----------------|
| Q                          | 全件  | 表示                                      | 1500件       |           |          |                |
|                            | No. | 商品コード                                   | 商品名         |           |          |                |
| $\mathbf{\mathbf{v}}$      | 1   | 000000000000000000000000000000000000000 | PLU0001     | 商品コード     |          |                |
|                            | 2   | 000000000000000000000000000000000000000 | PLU0002     | スキャニングコード |          |                |
|                            | 3   | 000000000000000000000000000000000000000 | PLU0003     | 商品名       |          |                |
|                            | 4   | 0000000000000004                        | PLU0004     | 商品名2      |          |                |
|                            | 5   | 000000000000000                         | PLU0005     | 商品部門名     |          |                |
| $\mathbf{\mathbf{\nabla}}$ | 6   | 000000000000000                         | PLU0006     | 商品設定グループ名 |          |                |
|                            | 7   | 00000000000000007                       | PLU0007     | セット商品名    |          |                |
| $\mathbf{\mathbf{v}}$      | 8   | 000000000000000                         | PLU0008     | 単位重量(Kg)  |          |                |
|                            | 9   | 000000000000000                         | PLU0009     | 単位数量      |          |                |
|                            | 10  | 000000000000010                         | PLU0010     | 単価        |          |                |
| $\mathbf{\mathbf{v}}$      | 11  | 000000000000011                         | PLU0011     | 税 1       | 外税       |                |
|                            | 12  | 000000000000012                         | PLU0012     | 税2        |          |                |
|                            |     |                                         | $ $ $ $ $ $ |           |          | 在庫設定           |
|                            |     |                                         |             | 入力をリセット   | 取消       | 保存             |

⑤「保存」して完了です。 すべての商品の税種別が変更されます。

|                                  |     |                                         | 商品          | 設定        | 2019/08/3 | 0 16:26 [通信エラー |
|----------------------------------|-----|-----------------------------------------|-------------|-----------|-----------|----------------|
| Q                                | 全件  | 表示                                      | 1500件       |           |           |                |
|                                  | No. | 商品コード                                   | 商品名         |           |           |                |
| $\mathbf{\mathbf{\nabla}}$       | 1   | 000000000000000000000000000000000000000 | PLU0001     | 商品コード     |           |                |
| $\mathbf{\mathbf{v}}$            | 2   | 000000000000000000000000000000000000000 | PLU0002     | スキャニングコード |           |                |
|                                  | 3   | 000000000000000000000000000000000000000 | PLU0003     | 商品名       |           |                |
|                                  | 4   | 0000000000000004                        | PLU0004     | 商品名2      |           |                |
| $\mathbf{\mathbf{v}}$            | 5   | 000000000000000                         | PLU0005     | 商品部門名     |           |                |
| $\mathbf{\overline{\mathbf{v}}}$ | 6   | 000000000000000                         | PLU0006     | 商品設定グループ名 |           |                |
|                                  | 7   | 0000000000000007                        | PLU0007     | セット商品名    |           |                |
|                                  | 8   | 00000000000000                          | PLU0008     | 単位重量(Kg)  |           |                |
| $\mathbf{\nabla}$                | 9   | 000000000000000                         | PLU0009     | 単位数量      |           |                |
|                                  | 10  | 000000000000000000000000000000000000000 | PLU0010     | 単価        |           |                |
| $\mathbf{\mathbf{v}}$            | 11  | 000000000000011                         | PLU0011     | 税1        | 外税        |                |
|                                  | 12  | 000000000000012                         | PLU0012     | 税2        |           |                |
|                                  |     |                                         | <pre></pre> |           |           | 在庫設定           |
|                                  |     |                                         |             | 入力をリセット   | 取消        | 保存             |

⑥ 一部の商品の税種別を変更したい場合は 同一の手順で「一括変更」ボタンをタッチ、 左上の「No.」のチェックボックスをタッチして 全商品のチェックを外します。

そのあと、変更したい商品のチェックボックスをチェックして選択します。

「税1」の右枠をタッチして税種別を選択後 「保存」します。

例では NO.7,8,9 の商品に「外税※」を設定 しています。

| q                     | 全件  | 表示                                      | 1500件   | -         |     |      |
|-----------------------|-----|-----------------------------------------|---------|-----------|-----|------|
| -                     | No. | 商品コード                                   | 商品名     | _         |     |      |
|                       | 1   | 000000000000000000000000000000000000000 | PLU0001 | 商品コード     |     |      |
|                       | 2   | 00000000000000000                       | PLU0002 | スキャニングコード |     |      |
|                       | 3   | 000000000000000000000000000000000000000 | PLU0003 | 商品名       |     |      |
|                       | 4   | 000000000000004                         | PLU0004 | 商品名2      |     |      |
|                       | 5   | 000000000000000                         | PLU0005 | 商品部門名     |     |      |
|                       | 6   | 00000000000000                          | PLU0006 | 商品設定グループ名 |     |      |
| $\leq$                | 7   | 0000000000000007                        | PLU0007 | セット商品名    |     |      |
| $\mathbf{\mathbf{v}}$ | 8   | 000000000000000                         | PLU0008 | 単位重量(Kg)  |     |      |
|                       | 9   | 000000000000000                         | PLU0009 | 単位数量      |     |      |
|                       | 10  | 000000000000000000000000000000000000000 | PLU0010 | 単価        |     |      |
|                       | 11  | 000000000000011                         | PLU0011 | 税1        | 外税※ |      |
|                       | 12  | 000000000000012                         | PLU0012 | 税2        |     |      |
|                       |     |                                         |         |           |     | 在庫設定 |
|                       |     |                                         |         | 入力をリセット   | 取当  | 保左   |

#### 6. 商品の税種別、単価の個別変更

商品の税種別、単価を個別に変更します。

《操作手順》

- ① 設定モードの操作権限がある担当者で サインオンし、
   「設定」タブ→「レジ詳細設定」をタッチ します。
- ※バージョンによって「レジ詳細設定」メニュー の表示位置が違う場合があります。
- ② 「商品設定」をタッチします。

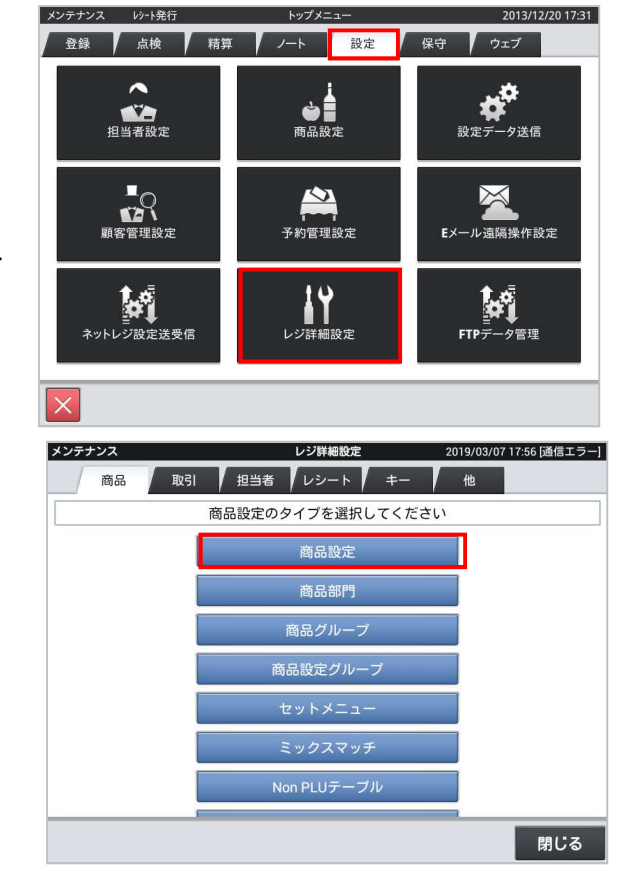

 変更する商品(例「PLU0001」)を選択し 「変更」をタッチします。

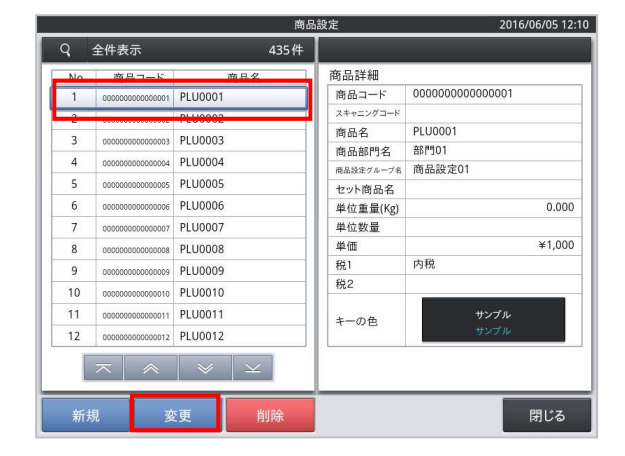

 ④ 単価枠をタッチするとテンキーが表示 されますので単価を入力して「OK」を タッチします。

税種別を変更する場合、続けて次に進み ます。変更しない場合は「保存」をタッチし ます。

⑤ 税種別を変更する場合は税1の名称枠 をタッチすると税種別のリストが表示されま すので、税種別を選択して「保存」します。

次の商品を設定する場合は③に戻ります。 終了する場合は「閉じる」

|                                                                                                    | 商品詳細                                                                                                    | 商品名                                                                                                    | 商品コード                                                         | No                                                                           |
|----------------------------------------------------------------------------------------------------|----------------------------------------------------------------------------------------------------|----------------------------------------------------------------------------------------------------|---------------------------------------------------------------|------------------------------------------------------------------------------|
| 000000000000000000000000000000000000000                                                               | 商品コード                                                                                                    | PLU0001                                                                                                    | 000000000000000000000000000000000000000                       | 1                                                                            |
|                                                                                                    | スキャニングコード                                                                                                    | PLU0002                                                                                                    | 000000000000000000000000000000000000000                       | 2                                                                            |
| PLU0001                                                                                               | 商品名                                                                                                    | PLU0003                                                                                                    | 000000000000000000000000000000000000000                       | 3                                                                            |
| 部門01                                                                                                  | 商品部門名                                                                                                    | PLU0003                                                                                                    | 000000000000000                                               | 1                                                                            |
| 商品設定01                                                                                                | 商品設定グループ名                                                                                                    | PLU0004                                                                                                    | 000000000000004                                               | 4                                                                            |
|                                                                                                    | セット商品名                                                                                                    | PLUUUUS                                                                                                    | 0000000000000005                                              | 5                                                                            |
| 0.00                                                                                                  | 単位重量(Kg)                                                                                                    | PLU0006                                                                                                    | 0000000000000000                                              | 6                                                                            |
| 24.00                                                                                                 | 単位数量                                                                                                    | PLU0007                                                                                                    | 000000000000000000000000000000000000000                       | 7                                                                            |
| ¥1,00                                                                                                 | 単価                                                                                                    | PLU0008                                                                                                    | 800000000000000                                               | 8                                                                            |
| 内枕                                                                                                    | 税1                                                                                                    | PLU0009                                                                                                    | 000000000000000                                               | 9                                                                            |
|                                                                                                    | 税2                                                                                                    | PLU0010                                                                                                    | 000000000000000000000000000000000000000                       | 10                                                                           |
| サンプル                                                                                                  | キーの色                                                                                                    | PLU0011                                                                                                    | 0000000000000011                                              | 11                                                                           |
| サンブル                                                                                                  | ,                                                                                                    | PLU0012                                                                                                    | 0000000000000012                                              | 12                                                                           |
| 取消 保存                                                                                                 | 品設定                                                                                                    | ŕ                                                                                                    |                                                               |                                                                              |
| 取消 保存                                                                                                 | 品設定                                                                                                    | 商<br>435件                                                                                                    | 全件表示                                                          | q                                                                            |
| 取消 保存                                                                                                 | 商品詳細                                                                                                    | 度<br>435件<br>商品名                                                                                                    | 全件表示                                                          | Q                                                                            |
| 取消 保存<br>2016/06/05 1<br>0000000000000000                                                             | 品設定<br>商品詳細<br>商品コード                                                                                                    | 商<br>435件<br>商品名<br>PLU0001                                                                                                    | 全件表示<br>商品コード                                                 | Q<br>No.                                                                     |
| 取消 保存<br>2016/06/05 1<br>00000000000000                                                               | <ul> <li>         ・         ・         ・</li></ul>                                                                                                    | 度<br>435件<br>商品名<br>PLU0001<br>PLU0002                                                                                                    | 全件表示<br>商品コード<br>000000000000000000000000000000000000         | Q<br>No.<br>1<br>2                                                           |
| 取消 保存<br>2016/06/05 1<br>000000000000001<br>PLU0001                                                   | <ul> <li>         ・         ・         ・</li></ul>                                                                                                    | 商<br>435件<br>商品名<br>PLU0001<br>PLU0002<br>PLU0003                                                                                                    | 全件表示<br>商品コード<br>000000000000000000000000000000000000         | Q<br>No.<br>1<br>2<br>3                                                      |
| 取消 保存<br>2016/06/05 1<br>00000000000000<br>PLU0001<br>部門01                                            | <ul> <li>商品詳細</li> <li>商品コード</li> <li>スキャニングコード</li> <li>商品名</li> <li>商品名</li> <li>商品部門名</li> </ul>                                                                                                    | 商品名<br>PLU0001<br>PLU0002<br>PLU0003<br>PLU0004                                                                                                    | 全件表示<br>商品コード<br>00000000000001<br>00000000000000<br>00000000 | Q<br>No.<br>1<br>2<br>3                                                      |
| 取消 保存<br>2016/06/05 1<br>0000000000000001<br>PLU0001<br>部門01<br>商品設定01                                | <ul> <li>読定</li> <li>商品詳細</li> <li>商品コード</li> <li>スキャニングコード</li> <li>商品名</li> <li>商品部門名</li> <li>商品部門名</li> <li>商品部門名</li> </ul>                                                                                                    | 商品名<br>PLU0001<br>PLU0002<br>PLU0003<br>PLU0004                                                                                                    | 全件表示<br>商品コード<br>00000000000000<br>000000000000000000000      | Q<br>No.<br>1<br>2<br>3<br>4                                                 |
| 取消 保存<br>2016/06/05 1<br>000000000000001<br>PLU0001<br>部門01<br>商品設定01                                 | 設定<br>商品詳細<br>商品コード<br>スキャニングコード<br>商品部門名<br>商品部門名<br>商品部門名<br>を<br>たまっんーチ<br>セント商品名                                                                                                    | 歳<br>435年<br>商品名<br>PLU0001<br>PLU0002<br>PLU0002<br>PLU0003<br>PLU0005<br>PLU0005                                                                                          | 全件表示<br>商品コード<br>000000000000000000000000000000000000         | Q<br>No.<br>1<br>2<br>3<br>4<br>5                                            |
| 取消 保存<br>2016/06/05 1<br>00000000000001<br>PLU0001<br>部門01<br>商品設定01<br>0.00                          | <ul> <li>設定</li> <li>商品詳細</li> <li>商品コード</li> <li>スキャニングコード</li> <li>商品部門名</li> <li>商品部門名</li> <li>セット商品名</li> <li>セット商品名</li> <li>単位重量(Kg)</li> <li>単位重量(Kg)</li> </ul>                                                                                                    | 歳<br>435年<br>PLU0001<br>PLU0002<br>PLU0003<br>PLU0004<br>PLU0005<br>PLU0005                                                                                                 | 全件表示<br>商品コード<br>0000000000000000<br>0000000000000000000      | <b>N</b> o.<br>1<br>2<br>3<br>4<br>5<br>6                                    |
| 取消 保存<br>2016/06/05 1<br>00000000000000<br>PLU0001<br>部門01<br>商品設定01<br>0.00                          | <ul> <li>         ・読む</li> <li>         ・商品詳細         ・商品コード         スキャニングコード         ・商品名         ・商品部門名         ・商品部門名         ・セント商品名         ・ロシア・商品名         ・ロシア・商品名         ・ロシー         ・ロシー         ・ロー         ・ロー         ・         ・         ・ロー         ・ロー         ・         ・         ・</li></ul> | 商品名<br>PLU0001<br>PLU0002<br>PLU0003<br>PLU0004<br>PLU0005<br>PLU0006<br>PLU0007                                                                                            | 全件表示<br>商品コード<br>00000000000000<br>000000000000000000000      | <b>No.</b><br>1<br>2<br>3<br>4<br>5<br>6<br>7                                |
| 取消 保存<br>2016/06/05 1<br>000000000000001<br>PLU0001<br>部門01<br>商品設定01<br>0.00<br>¥1,00                | <ul> <li></li></ul>                                                                                                    | 歳<br><u>435年</u><br>商品名<br>PLU0001<br>PLU0003<br>PLU0004<br>PLU0005<br>PLU0005<br>PLU0007<br>PLU0007                                                                        | 全件表示     商品コード     のののののののののの     ののののののののののの     のののののの      | Q<br>No.<br>1<br>2<br>3<br>4<br>5<br>6<br>7<br>8                             |
| 取消 保存<br>2016/06/05 1<br>000000000000001<br>PLU0001<br>部門01<br>商品設定01<br>0.00<br>¥1,00<br>PR          | <ul> <li>読定</li> <li>商品詳細</li> <li>商品コード</li> <li>スキャニングコド</li> <li>商品部門名</li> <li>商品部門名</li> <li>商品第四</li> <li>セット商品名</li> <li>単位重量(Kg)</li> <li>単位数量</li> <li>単位</li> <li>単位</li> <li>単位</li> <li>単位</li> <li>単位</li> <li>単位</li> <li>単位</li> <li>単位</li> <li>単位</li> <li>単位</li> <li>単</li> <li>●</li> </ul>                                                                                                    | 商<br>435 件<br>PLU001<br>PLU002<br>PLU003<br>PLU0003<br>PLU0005<br>PLU0005<br>PLU0006<br>PLU0007<br>PLU0008<br>PLU0009                                                       |                                                               | Q<br>No.<br>1<br>2<br>3<br>4<br>5<br>6<br>7<br>8<br>9                        |
| 取消 保存<br>2016/06/05 1<br>000000000000001<br>PLU0001<br>部門01<br>商品設定01<br>0.000<br>¥1.00<br>P発程        | <ul> <li>         ・該定         ・         ・         ・</li></ul>                                                                                                    | 歳<br>435年<br>PLU001<br>PLU002<br>PLU002<br>PLU003<br>PLU0005<br>PLU0005<br>PLU0005<br>PLU0005<br>PLU0005<br>PLU0005<br>PLU0005<br>PLU0005<br>PLU0005<br>PLU0005             | 全件表示                                                          | Q<br>No.<br>1<br>2<br>3<br>4<br>5<br>6<br>7<br>8<br>9<br>9<br>10             |
| 取消 保存<br>2016/06/05 1<br>00000000000000<br>PLU0001<br>部門01<br>商品設定01<br>0.00<br>半1,00<br>PR<br>サンプル   | <ul> <li>         前品詳細         商品コード         スキャニングコード         商品部門名         商品部門名名         商品部門名名         商品部門名名         単位重量(Kg)         単位重量(Kg)         単位重量(Kg)         単位重量(Kg)         単位         単位         税1         税2         キーの色         </li> </ul>                                                                                                    | 歳<br>435 件<br>PLU0001<br>PLU0002<br>PLU0003<br>PLU0004<br>PLU0005<br>PLU0005<br>PLU0006<br>PLU0007<br>PLU0007<br>PLU0007<br>PLU0008<br>PLU0011                              |                                                               | Q<br>No.<br>1<br>2<br>3<br>4<br>5<br>6<br>7<br>8<br>9<br>9<br>10<br>11       |
| 取消 保存<br>2016/06/05 1<br>000000000000000<br>PLU0001<br>部門01<br>商品設定01<br>0.00<br>¥1,00<br>P3税<br>サンブル | <ul> <li>読定</li> <li>商品詳細</li> <li>商品マード</li> <li>スキャニングコド</li> <li>商品部門名</li> <li>商品部門名</li> <li>市品部になった。</li> <li>セット商品名</li> <li>単位重量(Kg)</li> <li>単位数量</li> <li>単位数量</li> <li>単位数量</li> <li>単位数量</li> <li>単位数量</li> <li>単の色</li> </ul>                                                                                                    | 歳<br>435年<br>所品名<br>PLU0001<br>PLU0002<br>PLU0003<br>PLU0004<br>PLU0005<br>PLU0005<br>PLU0005<br>PLU0005<br>PLU0005<br>PLU0005<br>PLU0001<br>PLU0012                        |                                                               | Q<br>No.<br>1<br>2<br>3<br>4<br>5<br>6<br>7<br>7<br>8<br>9<br>10<br>11<br>12 |
| 取消 保存<br>2016/06/05 1<br>000000000000001<br>PLU0001<br>部門01<br>商品設定01<br>0.00<br>¥1,00<br>PR<br>サンプル  | <ul> <li>読定</li> <li>商品詳細</li> <li>商品コード</li> <li>スキャニングコド</li> <li>商品部門名</li> <li>商品部門名</li> <li>商品第四名</li> <li>単位重量(Kg)</li> <li>単位数量</li> <li>単価</li> <li>税1</li> <li>税2</li> <li>キーの色</li> </ul>                                                                                                    | 蔵<br>435 件<br>商品名<br>PLU0001<br>PLU0002<br>PLU0003<br>PLU0005<br>PLU0005<br>PLU0006<br>PLU0007<br>PLU0007<br>PLU0007<br>PLU0007<br>PLU0001<br>PLU0011<br>PLU0011<br>PLU0011 |                                                               | Q<br>No.<br>1<br>2<br>3<br>4<br>5<br>6<br>7<br>8<br>9<br>9<br>10<br>11<br>12 |

以上で設定は完了です。

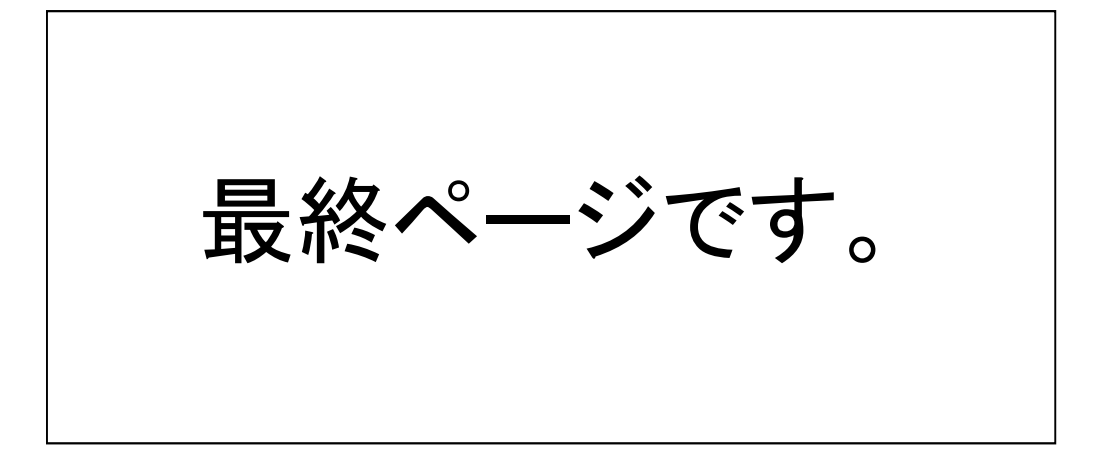